## Debian Jessie, pannello LXDE e Josm

scritto il 11 gennaio 2016

Josm è pacchettizzato in debian ma la versione è molto indietro rispetto alla continua evoluzione di questo ottimo programma... e ogni volta che apriamo Josm ci viene ricordato di aggiornare all'ultima versione stabile.

Scarichiamo l'ultima versione (josm-tested.jar) nella nostra home. Apriamo un terminale e digitiamo il comando: java -jar josm.jar

Tutto bene, il programma si apre e si può lavorare subito. Ma, se volessimo aprire Josm con un click del mouse?

## <section-header><section-header><section-header><text><text><section-header><list-item><section-header><section-header><text><section-header><text><list-item><list-item><list-item><section-header><text>

## *Come fare per aggiungere Josm al pannello LXDE in modo che cliccando sulla sua icona si apra il programma?*

- 1. Diventiamo root
- 2. Ci spostiamo nella directory /usr/share/applications/
- 3. Diamo un'occhiata a questa directory (contiene tutti i file **\*.desktop** che possiamo inserire nel pannello LXDE)
- 4. Creiamo il file **josm.desktop**
- 5. Ci scriviamo dentro:

Name=Josm Comment=Edit per mappe OSM Exec=java -jar /home/giorgio/josm-tested.jar Icon=/home/giorgio/Immagini/logoJosm.png Categories=Education;Science;Geoscience; Terminal=false Type=Application

| Ŧ                                                                                                    | giorgio@bepi: ~                                                                               | / • × |
|----------------------------------------------------------------------------------------------------|-----------------------------------------------------------------------------------------------|-------|
| File Modifica Sche                                                                                                    | de A <u>i</u> uto                                                                             |       |
| [Desktop Entry]<br>Name=Josm<br>Comment=Edit per n<br>Exec=java -jar /hn<br>Icon=/home/giorgi<br>Categories=Educat:<br>Terminal=false<br>Type=Application | nappe OSM<br>ome/giorgio/josm-tested.jar<br>/Immagini/logoJosm.png<br>ion;Science;Geoscience; |       |
| /usr/share/applica                                                                                                    | ations/josm.desktop (END)                                                                     |       |
|                                                                                                    |                                                                                               |       |

molto importante la riga **Exec** che dice di eseguire con il comando **java -jar** il file **josm-tested-jar** che si trova nella directory **/home/giorgio**.

La stessa cosa per la riga **Icon** che deve trovare l'immagine.

La riga Categories in questo caso piazza il programma nel gruppo Istruzione ma sta a voi la scelta.

A questo punto:

- 1. click destro nel pannello LXDE
- 2. Aggiungi/Rimuovi elementi pannello
- 3. si apre Impostazioni pannello
- 4. seleziona Barra avvio applicazioni
- 5. click su **Preferenze**
- 6. si apre Barra avvio applicazioni
- 7. Su **Applicazioni installate** apriamo (nel mio caso) **Istruzione**
- 8. Si dovrebbe vedere il **nome** e l'**icona** specificati nel file **josm.desktop**
- 9. Lo selezioniamo e click su Aggiungi

Questo è tutto

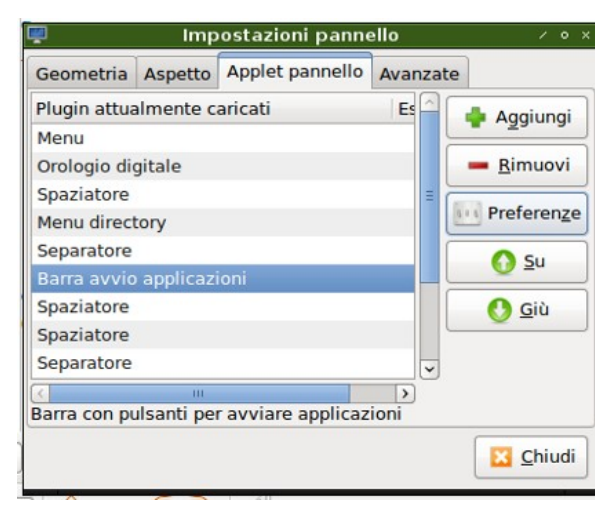